# **TRANSFER STOPS**

Definition: a stop used specifically for transferring students from one run to another.

What it does: acts as a stop at which students can transfer from one bus to a second bus that will complete that particular student trip.

#### Creation, Insertion, and Assignment of Transfer Stops

The transfer stop is located at the physical location where the student physically transfers from one bus to another. The transfer stop needs to be created in the tabular mode and it will have two services for each destination time, one for the drop-off run and one for the pick-up run. (The first run *drops-off* the student at the transfer location, and the second bus *picks-up* the student at the transfer location to deliver him to his home school) A transfer stop is identified by the system by specifying a T as the fourth numeric character in the Stop ID (364.T01)

You may only Create and Insert Transfer Stops in the **Stops>Tabular** mode.

- You can locate the transfer stop at the school node number, or an address. Use the description field to tell where the transfer is taking place.
- Add services to the stop for the AM and PM.
- Then insert the drop-off run and the pick-up run to the transfer stop

| Cgrine Pregious Negt Renage Delete Cancel                                 |                                                                 |                                    |                                      |                                                                           |                                                   |                                 |                                                                                             |                                                             |  |  |  |
|---------------------------------------------------------------------------|-----------------------------------------------------------------|------------------------------------|--------------------------------------|---------------------------------------------------------------------------|---------------------------------------------------|---------------------------------|---------------------------------------------------------------------------------------------|-------------------------------------------------------------|--|--|--|
| Stop ID: 364 TD1 Location: Stop ID:                                       |                                                                 |                                    |                                      |                                                                           |                                                   |                                 |                                                                                             |                                                             |  |  |  |
| Description: TRANSFER AT HIGH SCHOOL                                      |                                                                 |                                    |                                      |                                                                           |                                                   | Nd1: 11541 Nd2:0                |                                                                                             |                                                             |  |  |  |
| Bight Side 🕅 Avvilable 🗖 SpEd Stop 🗖 Hone Stop                            |                                                                 |                                    |                                      |                                                                           |                                                   | 1: 0                            | D2: 0                                                                                       |                                                             |  |  |  |
| Dread-Date 07-07-2011 EndDate Modified 07-07-2011 User ID: BOSE           |                                                                 |                                    |                                      |                                                                           |                                                   |                                 |                                                                                             |                                                             |  |  |  |
|                                                                           |                                                                 |                                    |                                      |                                                                           |                                                   |                                 |                                                                                             |                                                             |  |  |  |
|                                                                           |                                                                 |                                    |                                      |                                                                           |                                                   |                                 |                                                                                             |                                                             |  |  |  |
| 6dd Edit Delete Personger: Patjerth                                       |                                                                 |                                    |                                      |                                                                           |                                                   |                                 |                                                                                             |                                                             |  |  |  |
|                                                                           |                                                                 |                                    | _                                    |                                                                           |                                                   |                                 |                                                                                             |                                                             |  |  |  |
| jroat                                                                     | Anign                                                           | Dearrig                            | n He                                 | ed Count Colugne                                                          |                                                   |                                 |                                                                                             |                                                             |  |  |  |
| jrcent<br>Service ID                                                      | Arrign<br>Bel Time                                              | Dearrig<br>Dir                     | n He<br>Sta.                         | ed Count Colugors<br>Stop Time                                            | BuniD                                             | RoutelD                         | Run Description                                                                             | Time at S                                                   |  |  |  |
| Jroset<br>Service ID<br>64.101001                                         | Arrign<br>Bell Time<br>7:15 AM                                  | Qearrig                            | n <u>H</u> e<br>Sta.<br>24           | ed Count Colugors<br>Stop Time<br>7:16.AM                                 | RuniD<br>320.001                                  | RouteID<br>29                   | Pun Description<br>8HH5/RB - BUS #29                                                        | Time at S<br>7:15 AM                                        |  |  |  |
| Jrcont<br>Service ID<br>64.101001<br>64.101002                            | Assign<br>Bell Time<br>7:15 AM<br>2:18 PM                       | Dearrig                            | n <u>He</u><br>Sta.<br>24<br>25      | ed Count Colugors<br>Stop Time<br>7:16 AM<br>2:23 PM                      | RuniD<br>320.001<br>320.102                       | RoutelD<br>23<br>31             | Plun Description<br>BHH5/RB - BU5 #29<br>BHH5/RB - BU5 #31                                  | Time at 5<br>7:15.AM<br>218 PM                              |  |  |  |
| Jrccent<br>Service ID<br>64.T01001<br>64.T01002<br>64.T01501              | Assign<br>Bell Time<br>7:15 AM<br>2:18 PM<br>7:15 AM            | Dearrig                            | n He<br>Sta.<br>24<br>25<br>24       | ad Count Colugns<br>Stop Time<br>7:16 AN<br>2:23 PM<br>7:16 AN            | RuniD<br>320.001<br>320.102<br>320.002            | RoutelD<br>29<br>31<br>31       | Pun Description<br>8HHS/HB - 8US #29<br>8HHS/HB - 8US #31<br>8HHS/HB - 8US #31              | Time at S<br>715 AM<br>218 PM<br>715 AM                     |  |  |  |
| Jrcsent<br>Aervice ID<br>64.T01001<br>64.T01002<br>64.T01501<br>64.T01502 | Arrign<br>Bell Time<br>7:15 AM<br>2:18 PM<br>7:15 AM<br>2:18 PM | Dearrig<br>Dir<br>1<br>1<br>0<br>0 | n He<br>Sta.<br>24<br>25<br>24<br>25 | ed Count Colugns<br>Step Time<br>7:16 AM<br>2:23 PM<br>7:16 AM<br>2:25 PM | RuniD<br>320.001<br>320.102<br>320.002<br>320.002 | RoutelD<br>29<br>31<br>31<br>29 | Pun Description<br>8HH5/RB-8U5 #29<br>8HH5/RB-8U5 #31<br>8HH5/RB-8U5 #31<br>8HH5/RB-8U5 #29 | Time at S<br>215 AM<br>218 PM<br>218 PM<br>218 PM<br>218 PM |  |  |  |

• Finally assign your student to their *initial* stop. In this example you would assign the student to the stop at Ole Country Ln and Ole Country Ct and then the system will automatically see that the student needs the transfer and assign that part for you.

| Student da                                        | ta entry form                                        |                                                                         |                                                          |                                  |            |                                                       |                           |                                       |   |
|---------------------------------------------------|------------------------------------------------------|-------------------------------------------------------------------------|----------------------------------------------------------|----------------------------------|------------|-------------------------------------------------------|---------------------------|---------------------------------------|---|
| Last Name S                                       | LUDER                                                | <u>S</u> chool                                                          | 364                                                      | • Distri                         | or ID 🔟    | 123496789                                             | Elg                       | 0 U 99                                |   |
| First Name B                                      | ONNE                                                 | <u>E</u> rade                                                           | 08                                                       | ▼ Eduk                           | ogID       | 5049                                                  | Gob                       |                                       |   |
| Date of Bith                                      | 17                                                   | Program                                                                 |                                                          | ▼ Sch                            | Distance   | 7.87 mi                                               |                           | Copy Fields                           |   |
| Location                                          | 3370 OLE C0                                          | UNTRY LN                                                                |                                                          | 19                               | 8          | krea Stop                                             |                           | forne Stop                            |   |
| Bex Adda                                          | adda 3370 OLE COUNTRY LN Capy Special Needs          |                                                                         |                                                          |                                  |            |                                                       |                           |                                       |   |
| AM Shutter                                        |                                                      |                                                                         |                                                          |                                  |            |                                                       |                           |                                       |   |
| EM Transport L                                    | ocalion                                              |                                                                         |                                                          |                                  | - D        | Copy PN                                               | Shuth                     |                                       | ] |
| Other Fields                                      | Att <u>B</u> rdy                                     | Lips                                                                    | PjcA                                                     | 10                               | Print      | nt School P                                           |                           | Quick Assign                          |   |
| Conlim                                            | Dancel                                               | Delete                                                                  | Pie_é                                                    | 000                              | Negt       | Walk P                                                | wh                        | Discipline                            |   |
| L. P/U<br>1 +H0<br>1 #115<br>2 +SD<br>2 #115<br>* | Location S<br>NE O<br>541 T<br>HOOL - 364 T<br>541 O | top Description<br>LE COUNTRY<br>RANSFER AT<br>RANSFER AT<br>LE COUNTRY | /UNILOLE<br>HIGHISD-<br>HIGHISD-<br>HIGHISD-<br>/UNILOLE | COUNTR<br>IOOL<br>IOOL<br>COUNTR | WCT<br>WCT | Time@Stop<br>6:07 AM<br>7:16 AM<br>2:23 PM<br>2:38 PM | 5 top<br>2<br>0<br>2<br>2 | DL. But<br>29<br>31<br>31<br>29<br>29 |   |
| AM TmD >                                          |                                                      |                                                                         |                                                          | AN Tri 1                         |            |                                                       |                           |                                       |   |
| PM TmD >                                          |                                                      |                                                                         |                                                          | PM Tin T                         |            |                                                       |                           |                                       |   |
| Race:                                             |                                                      |                                                                         |                                                          | Diy Code                         | x 🔽        |                                                       |                           |                                       |   |
| City:                                             |                                                      |                                                                         |                                                          | Sex:                             |            |                                                       |                           |                                       |   |
| Zip Code:                                         |                                                      |                                                                         |                                                          | Home PI                          | k 🗌        |                                                       |                           |                                       |   |
| Date readified                                    | 07-07-2011                                           |                                                                         |                                                          |                                  |            | Date cre                                              | nted                      | 07-07-2011                            |   |

### QRG – NT 18 2 July 2011

|                                                                  |         |           |                                 |  | -              |         |           |                                           |
|------------------------------------------------------------------|---------|-----------|---------------------------------|--|----------------|---------|-----------|-------------------------------------------|
| @CP.029015                                                       | 5:38 AM | MTWUF00   | BUNKER HILL HIGH SCHOOL         |  |                |         |           |                                           |
| 364.176001                                                       | 5:54 AM | MTWUF00   | E NC 10 HWY & MCDOWELL CIR      |  | 364.105001     | 5:23 AM | MTWUF00   | BUNKER HILL HIGH SCHOOL                   |
| 320.168001                                                       | 5:54 AM | MTWUF00   | E NC 10 HWY & MCDOWELL CIR      |  | 320.322001     | 5:40 AM | MTWUF00   | JUDEA DR & EMMANUEL CHURCH RD             |
| 364.061001                                                       | 6:02 AM | MTWUF00   | BETHANY CHURCH RD & MOREHEAD ST |  | 364.170001     | 5:40 AM | MTWUF00   | JUDEA DR & EMMANUEL CHURCH RD             |
| 320.042001                                                       | 6:02 AM | MTWUF00   | BETHANY CHURCH RD & MOREHEAD ST |  | 364 241001     | 5-40 AM | MTW/UE00  | 2636 EMMANUEL CHUBCH BD                   |
| 320.293001                                                       | 6:02 AM | MTWUF00   | BETHANY CHURCH RD & LOVE RD     |  | 220.010001     | 5:40 AM | MTWUE-00  | 2636 EMMANUEL CHURCH RD                   |
| 364.141001                                                       | 6:02 AM | MTWUF00   | BETHANY CHURCH RD & LOVE RD     |  | 320.010001     | 5.40 AM | MTWOF 00  | CARRAGE CT & CEDAR WALLEY DR              |
| 364.476001                                                       | 6:03 AM | MTWUF00   | BETHANY CHURCH RD & BALLARD ST  |  | 364.233001     | 5:41 AM | MTW0F00   | CARRAS ST & CEDAR VALLET DR               |
| 320.467001                                                       | 6:03 AM | MTWUF00   | BETHANY CHURCH RD & BALLARD ST  |  | 320.063001     | 5:41 AM | MTW0F00   | CARRAS ST & CEDAR VALLEY DR               |
| 320.036001                                                       | 6:03 AM | MTWUF00   | 1344 SHADY VALLEY LN            |  | 320.327001     | 5:43 AM | MTWUF00   | 2455 EMMANUEL CHURCH RD                   |
| 364.041001                                                       | 6:03 AM | MTWUF00   | 1344 SHADY VALLEY LN            |  | 364.200001     | 5:43 AM | MTWUF00   | 2455 EMMANUEL CHURCH RD                   |
| 364.006001                                                       | 6:04 AM | MTWUF00   | SHADY VALLEY LN & WOODHAVEN LN  |  | 364.206001     | 5:44 AM | MTWUF00   | RYAN DR & BUSH DR                         |
| 320.006001                                                       | 6:04 AM | MTWUF00   | SHADY VALLEY LN & WOODHAVEN LN  |  | 320 192001     | 5 44 AM | MTWHE00   | BYAN DB & BUSH DB                         |
| 320.043001                                                       | 5:U4 AM | MTWUF00   | 1185 SHADY VALLEY LN            |  | 320.005001     | 5-48 AM | MTW/UE00  | BUSH DB & BUTHE ST                        |
| 364.031001                                                       | 5:U4 AM | MTWUF00   | 1185 SHADY VALLEY LN            |  | 264 196001     | 5:49 AM | MTWUE 00  |                                           |
| 364.008001                                                       | 6:05 AM | MTWUF00   | ULE CUUNTRY LN & HANUVER LN     |  | 304.130001     | 5.40 AM |           | EVMANUEL CUUDOU DD & VALLEY ODDINGO DD OF |
| 320.008001                                                       | 5:05 AM | MTWUF00   | ULE COUNTRY EN & HANUVER EN     |  | 320.134001     | 5.50 AM | MTW0F00   | EMMANUEL CHURCH RD & VALLEY SPRINGS DR SE |
| 320.044001                                                       | 6:07 AM | MTW0F00   | OLE COUNTRY EN & OLE COUNTRY CT |  | 364.197001     | 5:50 AM | MTW0F00   | EMMANUEL CHURCH RD & VALLEY SPRINGS DR SE |
| 364.038001                                                       | 6:07 AM | MTW0F00   | OLE COUNTRY EN & OLE COUNTRY CT |  | 320.065001     | 5:50 AM | MTWUF00   | 2300 EMMANUEL CHURCH RD                   |
| 364.013001                                                       | 6:09 AM | MTW0F00   | OLE COUNTRY EN & SANDIWOOD CT   |  | 364.064001     | 5:50 AM | MTWUF00   | 2300 EMMANUEL CHURCH RD                   |
| 320.013001                                                       | 6:09 AM | MTWUFUU   | DEE LUUNTRY EN & SANDIWUUD LT   |  | 320.196001     | 5:50 AM | MTWUF00   | 2246 EMMANUEL CHURCH RD                   |
| 364.300001                                                       | 6:TUAM  | MTWUF00   | DETHANY CHURCH RD & TOLLEY OT   |  | 364.199001     | 5:50 AM | MTWUF00   | 2246 EMMANUEL CHURCH RD                   |
| 320.283001                                                       | 6:10 AM | MTWUF00   | DETHANT CHURCH RD & TULLET ST   |  | 320 461001     | 5:51 AM | MTWHE00   | 2103 EMMANUEL CHURCH BD                   |
| 220 207001                                                       | 6.12 AM | MTWUF00   | DETHANT CHURCH DD & HAMLETT DD  |  | 364 469001     | 5:51 AM | MT\//UE00 | 2103 EMMANUEL CHURCH BD                   |
| 364 211001                                                       | 6.12 AM | MTWUF00   | 2650 RETUANY CHURCH PD          |  | 204.403001     | 7.10 AM | MTWUE 00  |                                           |
| 304.211001                                                       | 6.12 AM | MTWUF00   | 2650 BETHANY CHURCH PD          |  | 304.101301     | 7.10 AM | MTWOF00   | SCHOOL PUNKER UNL MICH SCHOOL             |
| 364 T01001                                                       | 7.15 AM | MTWUE 00  | TRANSEER AT HIGH SCHOOL         |  | 320.000001     | 7:16 AM | MTW0F00   | SCHOOL: BUNNER HILL HIGH SCHOOL           |
| 320.000001                                                       | 7:16 AM | MTW/UE-00 | SCHOOL: BUNKER HILL HIGH SCHOOL |  | 364.000001     | 7:20 AM | MIWUF00   | SCHUUL: HIVER BEND MIDDLE SCHOOL          |
| 320.000001 7.10 AM MI WOR MINING SCHUUL: BUNKEN HILL HIGH SCHUUL |         |           |                                 |  |                |         |           |                                           |
| A. Drop-Off Run                                                  |         |           |                                 |  | B. Pick-Up Run |         |           |                                           |
|                                                                  |         |           |                                 |  |                |         | -         |                                           |

Illustration A. represents the Drop-Off run; the students transfer point is located at the High School.

Illustration B. represents the Pick-Up run; the students board this bus at the High School to continue to their home school (Middle School).

# **Deletion**

You must make sure the transfer stop is no longer attached to any run; then you may delete the transfer stop.

• Stops-Tabular-pull up stop and choose the Delete button

## **Troubleshooting**

You may receive the message "Run does not service stop's school"

• Make sure that the transfer stop is already inserted on the pair of runs correctly before attempting to insert an initial stop.

## You may receive the message "Transfer insertion position illegal"

- This may mean you have essentially switched your run1 and run2.
- This could also mean you have attempted to place a transfer stop, either: Before your *initial* stop in the morning or after your initial stop in the afternoon.